# Maintenance

## In this chapter:

Managing Schools Managing Physicians Managing Sites Managing Clinicians The Maintenance section on the menu panel allows users with administrator rights to add and update information on schools, physicians, clinic sites, and clinicians.

## **Managing Schools**

Administrators may enter new and update existing schools and daycare centers using the Manage Schools function. Schools entered using this function will be available for selection from a pick list on the Manage Client screen. Reports may then be generated by school.

#### Adding Schools

1. Click **Manage Schools** under the Maintenance section of the menu panel.

|  | 2. | On the Manage | Schools screer | n, press ADD | SCHOOL. |
|--|----|---------------|----------------|--------------|---------|
|--|----|---------------|----------------|--------------|---------|

| Add School     |                |        |
|----------------|----------------|--------|
| School Name    |                | Save   |
| Street Address |                | Cancel |
| Other Address  | P.O. Box       |        |
| City           | State NE Zip . |        |
| Email          |                |        |
| Telephone # (  | ) Ext          |        |

- 3. At the Add School box, fill in the name of the school in the School Name text field. Enter any additional information you wish to supply for the school in the appropriate fields.
- 4. Press SAVE.
- 5. Once your school information is successfully saved, "School Added" will appear in the upper right corner of the Edit School box.
- 6. Press CANCEL twice to return to the Manage Schools screen.

#### Editing School Information

- 1. Click **Manage Schools** under the Maintenance section of the menu panel.
- 1. On the Manage Schools screen, choose the school whose information you would like to edit from the Select a School to Edit pick list at the top of the screen, or click the school's name in the School Listing at the bottom of the screen.

| Select a School to Edit   |          |
|---------------------------|----------|
| School Name Pick a School | List All |

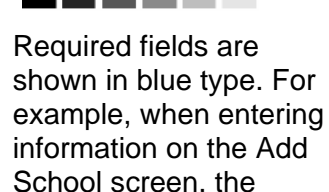

required; thus it is shown in blue type. Input fields not shown in blue are

School Name is

optional.

#### Maintenance

- 3. Add or change information in the Add School box.
- 4. Press SAVE.
- 5. Once your changes are successfully saved, "School Updated" will appear in the upper right corner of the box.
- 6. Press CANCEL twice to return to the Manage Schools screen.

## **Deleting Schools**

- 1. Click **Manage Schools** under the Maintenance section of the menu panel.
- 2. On the Manage Schools screen, choose the school whose information you would like to delete from the Select a School to Edit pick list at the top of the screen.
- 3. In the Edit School box, press **DELETE**.
- 4. A box will open asking if you want to delete this school. Press **OK**.
- 5. NESIIS will return to the Manage Schools screen and the message "School deleted" will appear at the upper right corner of the screen.

## Listing All Schools

A list of all schools entered into an organization's database may be viewed by choosing **LIST ALL** on the Manage Schools screen.

## Printing All Schools

To print out a list of all the schools in your organization's database, follow these steps:

- 1. Click Manage Schools under Maintenance on the menu panel.
- 2. Press **LIST ALL** in the Select a School to Edit box.
- 3. Do either of the following:
  - Choose File, then Print, from your browser's menu bar. In the Print dialog box, press **OK**.
  - Press the printer icon on your browser's toolbar.
- 4. If your printout is cut off, try setting your printer to landscape. To do this:
  - Choose File, then Print, from your browser's menu bar.
  - In the Print dialog box, press **PROPERTIES**.
  - In the Properties box, find the section where you may specify orientation. Choose landscape.
  - Press OK.
  - Press **OK** in the Print dialog box.

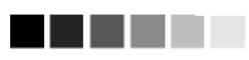

Required fields are shown in blue type. For example, when entering information on the Add Physician screen, only the physician's last name is required; thus it is shown in blue type. All other input fields on this screen are optional.

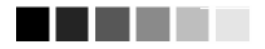

When entering a physician or health care organization in the Add Physician screen, keep in mind that how you organize this information (by specific doctor, clinic, or both) will be a factor in how you will be able to generate recall and reminder notices for your clients.

## **Managing Physicians**

Administrators use the Add Physician/Edit Physician screens to enter new and update existing primary care providers. Health care organizations or clinic names may also be entered in the Add Physician screen. Physicians or health care organizations entered on this screen will be available for selection as primary care providers from a pick list on the Manage Client screen. Reports may then be generated from this data.

## Adding Physicians

- 1. Click **Manage Physicians** under the Maintenance section of the menu panel.
- 2. On the Manage Physicians screen, press **ADD PHYSICIAN**.
- 3. At the Add Physician box, fill in the required field, Last Name, plus any additional information you wish to supply about the physician. The Prefix/Title field, for example, could be filled with "Dr." and the Suffix field would then be "M.D." To add a clinic name, type the site name in the Last Name field and the location in the First Name field.

| Add Physicia   | m  |          |     |         |        |
|----------------|----|----------|-----|---------|--------|
| Prefix/Tible   |    |          |     |         | Save   |
| First Name     |    |          |     |         | Cancel |
| Middle Name    |    |          |     |         |        |
| Last Name      |    |          |     |         |        |
| Suffix         |    |          |     |         |        |
| Street Address |    |          |     |         |        |
| Other Address  |    |          | F   | .O. Box |        |
| City           | SI | ate NE 💌 | Zip |         |        |
| Email          |    |          |     |         |        |

- 4. Press SAVE.
- 5. Once the physician is successfully saved, "Physician Added" will appear in the upper right corner of the Edit Physician box.
- 6. Press CANCEL twice to return to the Manage Physicians screen.

### Editing Physician Information

- 1. Click Manage Physicians under the Maintenance section of the menu panel.
- 1. On the Manage Physicians screen, choose the physician whose information you would like to edit from the Physician Name pick list at the top of the screen, or click the physician's name in the Physician Listing at the bottom of the screen.

| Select a Physician to   | Edit                                   |                         |              |          |
|-------------------------|----------------------------------------|-------------------------|--------------|----------|
| Physician Name Pick a P | Physician 💌                            | A                       | ld Physician | List All |
| Physician Listing       |                                        |                         |              |          |
| llame                   | Street                                 | City/State/ZIP          | Email        |          |
| MOUSE, MICKEY, A.       | 100 Main St<br>Room 420<br>PO Box 9999 | LINCOLN, NE 68509 - 999 | 9 maane@pap  |          |
| Test, Michele           | 555 Memory Lane<br>PO Box 55555        | LINCOLN, NE 68509       | test@aaa.com |          |
| Test, Karen             |                                        |                         |              |          |

- 3. Add or change information in the Edit Physician box.
- 4. Press SAVE.
- 5. Once your changes are successfully saved, "Physician Updated" will appear in the upper right corner of the Edit Physician box.
- 6. Press **CANCEL** twice to return to the Manage Physicians screen.

## **Deleting Physicians**

- 1. Click **Manage Physicians** under the Maintenance section of the menu panel.
- 2. On the Manage Physicians screen, choose the physician whose information you would like to delete from the Physician Name pick list at the top of the screen, or click on the physician's name in the Physician Listing at the bottom of the screen.
- 3. In the Edit Physician box, press DELETE.
- 4. A box will open asking if you want to delete this physician. Press **OK**.
- 5. Once your changes are successfully saved, "Physician Deleted" will appear in the upper right corner of the Manage Physicians screen.

### Listing All Physicians

A list of all physicians entered into an organization's database may be viewed by pressing **LIST ALL** on the Select a Physician to Edit screen.

### Printing All Physicians

To print out a list of all the primary care providers in your organization's database, follow these steps:

- 1. Click Manage Physicians under Maintenance in the menu panel.
- 2. Press LIST ALL in the Select a Physician to Edit box.
- 3. Do either of the following:

Choose <u>File</u>, then <u>Print</u>, from your browser's menu bar. In the Print dialog box, press **OK**.

Press the printer icon on your browser's toolbar.

- 4. If your printout is cut off, try setting your printer to landscape. To do this:
  - Choose File, then Print, from your browser's menu bar.
  - In the Print dialog box, press **PROPERTIES**.
  - In the Properties box, find the section where you may specify orientation. Choose landscape.
  - Press OK.
  - Press **OK** in the Print dialog box.

## **Managing Sites**

Administrators use the Manage Site screens to add new or update existing sites that provide immunizations within their organizations. Once a site is added to NESIIS, it is available from several pick lists used for immunization recording and reporting.

#### Adding Sites

- 1. Click Manage Sites under the Maintenance section of the menu panel.
- 2. On the Manage Sites screen, press ADD SITE.

| Add Site       |                |        |
|----------------|----------------|--------|
| Site Name      |                | Save   |
| Has Inventory  | C Yes 🖲 No     | Cancel |
| Draw Inv From  |                |        |
| Contact Name   |                |        |
| Street Address |                |        |
| Other Address  | P.O. Box       |        |
| City           | State NE Zip - |        |
| Email          |                |        |
| Telephone #    |                |        |

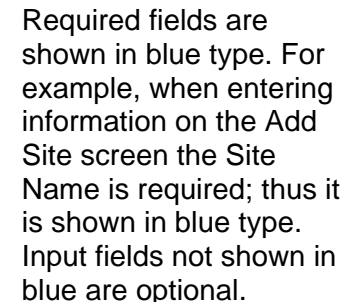

.....

- 3. Within the Add Site box, fill in the following information:
  - Enter the site name in the required field.
  - Indicate whether the site maintains its own vaccine inventory or whether it draws inventory from another source by clicking the Yes or No radio button under Has Inventory. If the site draws inventory from another source, choose the source from the Draw Inv From pick list. All sites with inventory *must* be created prior to setting a site that draws from another.
  - Complete any additional information you wish to supply on the site.

#### 4. Press SAVE.

- 5. Once your site has been successfully saved, "Site Added" will appear in the upper right corner of the Edit Site box.
- 6. Press CANCEL twice to return to the Manage Sites screen.

#### Editing Site Information

- 1. Click **Manage Sites** under the Maintenance section of the menu panel.
- On the Manage Sites screen, choose the site whose information you would like to edit from the Site Name pick list at the top of the screen, or click the site name in the Site Listing at the bottom of the screen.
- 3. Add or change information on the Add Site box.
- 4. Press SAVE.
- 5. Once your site has been successfully saved, "Site Updated" will appear in the upper right corner of the Edit Site box.
- 6. Press **CANCEL** twice to return to the Manage Sites screen.

#### **Deleting Sites**

- 1. Click **Manage Sites** under the Maintenance section of the menu panel.
- 2. On the Manage Sites screen, choose the site whose information you would like to delete from the Site Name pick list at the top of the screen, or click the site name in the Site Listing at the bottom of the screen.
- 3. In the Edit Site box, press **DELETE**.
- 4. A box will open asking if you want to delete this site. Press **OK**.
- 5. NESIIS will return to the Manage Sites screen and the message "Site Deleted" will appear at the upper right corner of the screen.

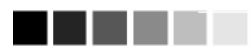

When inventory is drawn from another site, the source site must be selected from a pick list. Therefore, you will need to create all sites that maintain inventory prior to adding sites that draw from those inventories.

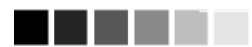

It is important to tie sites that draw inventory to their inventory sources. This way, the system will be able to keep an accurate count of all vaccines.

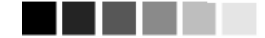

Sites that draw inventory from another site are shown indented on site pick lists in NESIIS.

## Listing All Sites

A list of all sites entered into an organization's database may be viewed by choosing **LIST ALL** on the Manage Sites screen. This table lists the name of the site, the contact name and telephone number for the site, and whether the site has its own inventory or draws from another site.

## Printing All Sites

To print out a list of all sites in your organization, follow these steps:

- 1. Click Manage Sites under Maintenance on the menu panel.
- 2. Press LIST ALL in the Select a Site to Edit box.
- 3. Do either of the following:
  - Choose <u>File</u>, then <u>Print</u>, from your browser's menu bar. In the Print dialog box, press **OK**.
  - Press the printer icon on your browser's toolbar.
- 4. If your printout is cut off, try setting your printer to landscape. To do this:
  - Choose <u>File</u>, then <u>Print</u>, from your browser's menu bar.
  - In the Print dialog box, press **PROPERTIES**.
  - In the Properties box, find the section where you may specify orientation. Choose landscape.
  - Press OK.
  - Press OK in the Print dialog box.

## **Managing Clinicians**

Clinicians are the individuals within the organization who administer and/or approve the administration of vaccines. A clinician may be associated with one or more clinic sites. The organization administrator will use the Manage Clinicians function to enter new and update existing clinicians within the organization. Clinicians added to the system through this function will be available from pick lists used for recording immunizations.

## Adding Clinicians

- 1. Click **Manage Clinicians** under the Maintenance section of the menu panel.
- 1. Press ADD CLINICIAN.

Record Updated

| Edit Clinician Information                                                                                                    | Required fields                                                                                                    |
|----------------------------------------------------------------------------------------------------|----------------------------------------------------------------------------------------------------|
| Role     Clinician     Ordering Authority / Clinician     Ordering Authority       Prefix                                                                                                    | shown in blue i<br>example, wher<br>ing information<br>Managing Clin<br>screen, the La<br>field is required<br>is shown in blu<br>Input fields not<br>in blue are opt |
| Bucky's West Side Clinic     Add >       CAROL'S PED FLR     Add All >>       Suchon First Clinic Has Inventory     Add All >>       Suchon Second Site doesn't have invent     Remove       WIR Physicians        WIR Physicians - SNS Testing Site |                                                                                                    |
| Address Information                                                                                                    | When entering                                                                                                    |
| Street 1 Street 2 PO Box City State AK Zip Email Email Area Code Phone Number - Ext.                                                                                                    | site informatior<br>Add Clinician<br>Information sci<br>may move the<br>the field in the<br>the screen fror<br>right simply by<br>clicking them.                      |
| Signature Information                                                                                                    |                                                                                                    |

Signature not on file.

3. At the Add Clinician Information screen, choose a role for the clinician. Definitions of these roles are as follows:

Clinician: The clinician is the person who administers the vaccination.

Ordering Authority: In a public health department, the ordering authority is the medical director. In private practice, the ordering authority is the client's pediatrician or primary care physician.

Ordering Authority/Clinician: Check this option if the person both authorizes and administers vaccines, such as a pediatrician.

4. Fill in the required field, Last Name, and any other fields you wish to complete. The Prefix field, for example, might be filled with "Dr." and the Suffix field would then be "M.D."

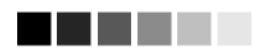

s are type. For n enteron the icians st Name d; thus it le type. shown onal.

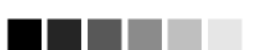

clinician n on the reen, you sites in middle of n left to double-

- 5. In the Complete Site Listing field at the bottom of the screen, highlight a site with which the clinician will be associated and press **ADD**. Do this for each site at which the clinician may practice. If the clinician is associated with all the sites in the Complete Site Listing, press **ADD ALL**.
- 6. Press SAVE.
- 7. After the clinician is successfully saved, the message "Record Updated" will appear at the top of the screen.
- 8. Press **CANCEL** to return to the Manage Clinicians screen.

#### Editing Clinician Information

- 1. Click **Manage Clinicians** under the Maintenance section of the menu panel.
- Press FIND CLINICIAN, or choose a health care site from the Site List and click the appropriate clinician name on the table at the bottom of the Manage Clinicians screen. If you choose this latter option, skip to Step 4.
- 3. At the Clinician Search screen, enter the last and first names of the clinician and press **FIND** to bring up his or her information. Then click his or her last name in the Search Results table, or leave both fields blank and press **FIND** to bring up a list of clinicians within the organization. You may then click on the last name of the clinician within the Search Results table to bring up his or her information.

| Clinician Search                    |                                                       |        |
|-------------------------------------|-------------------------------------------------------|--------|
| Last Name:                          | First Name:                                           | Find   |
| To get a complete list of clinician | s, leave both fields blank and press the find button. | Cancel |

- 4. Make the desired changes or updates to the clinician's information.
- 5. Press SAVE.
- 6. Once the clinician's information is successfully updated, the message "Record Updated" will appear at the top of the screen.
- 7. To return to the Manage Clinicians screen, press CANCEL.

### Merging Clinicians

Occasionally, clinicians are entered more than once in NESIIS, creating duplicate records. To eliminate extraneous records using NESIIS's merge clinician feature, follow these steps:

- 1. Click **Manage Clinicians** under the Maintenance section of the menu panel.
- 2. Choose a health care site from the Site List and press **FIND CLINICIAN**.
- 3. Enter the last and first names of the clinician. Press **FIND**.
- 4. Select at least two clinicians from the search results table and press **MERGE**.

| Last Name: brown                      | First Name: betty                                | Find   |
|---------------------------------------|--------------------------------------------------|--------|
| get a complete list of clinicians, le | ave both fields blank and press the find button. | Merge  |
|                                       |                                                  | Cancel |

| Search Results |                |           | Count: 3 |
|----------------|----------------|-----------|----------|
| Select         | Clinician Name | Role      | Active   |
|                | brown, betty   | Clinician | N        |
| •              | Brown, Betty   | Clinician | Y        |
| J              | brown, betty   | Clinician | Y        |

5. At the Clinician Merge screen, select the clinician record that you wish to keep. Press **KEEP SELECTED**.

### **Deleting Clinicians**

- 1. Click **Manage Clinicians** under the Maintenance section of the menu panel.
- 2. On the Manage Clinicians screen, choose a health care site from the Site List.
- 3. Press **FIND CLINICIAN**, or click the appropriate clinician name in the table at the bottom of the Manage Clinicians screen. If you choose this latter option, skip to Step 5.
- 4. At the Clinician Search screen, enter the first and last name of the clinician and press **FIND** to bring up his or her information. Then click his or her last name in the Search Results table, or leave both fields blank and press **FIND** to bring up a list of clinicians within the organization. You may then click the last name of the clinician within the Search Results table to bring up his or her information.
- 5. At the Edit Clinician Information screen, press DELETE.
- 6. A box will open asking if you want to delete this clinician. Press OK.
- 7. NESIIS will return you to the Manage Clinicians screen.

## Listing AII Clinicians

- 1. Click **Manage Clinicians** under the Maintenance section of the menu panel.
- 2. On the Manage Clinicians screen, press CLINICIAN LIST.
- 3. The Clinician Listing screen will open, showing all available clinicians, their site association(s), and their role(s).
- 4. Press **CLOSE** to return to the Manage Clinicians screen.

#### Printing All Clinicians

To print out a list of all the clinicians in your organization's database, follow these steps:

- 1. Click Manage Clinicians under Maintenance in the menu panel.
- 2. Press CLINICIAN LIST at the Manage Clinicians screen.
- 3. Do either of the following:
  - Choose <u>File</u>, then <u>Print</u>, from yc<sup>---</sup>er's menu bar. In the Print dialog box, press **OK**.
  - Press the printer icon on your browser's toolbar.
- 4. If your printout is cut off, try setting your printer to landscape. To do this:
  - Choose <u>File</u>, then <u>Print</u>, from your browser's menu bar.
  - In the Print dialog box, press **PROPERTIES**.
  - In the Properties box, find the section where you may specify orientation. Choose landscape.
  - Press OK.
  - Press **OK** in the Print dialog box.